# 在RV132W或RV134W路由器上配置Internet协议 第6版(IPv6)静态路由

## 目标

Internet协议第6版(IPv6)是Internet协议(IP)的一个版本,旨在成功实施IPv4 IP编址方案。在 IPv6模式下,默认情况下会启用局域网(LAN)动态主机配置协议(DHCP)服务器。它从使用分 配给LAN的IPv6前缀的已配置地址池分配IPv6地址。另一方面,静态路由是数据包到达特定主 机或网络必须经过的预定路径。某些Internet服务提供商(ISP)需要静态路由来构建路由表,而 不是使用动态路由协议。使用静态路由的一个优势是静态路由不需要中央处理单元(CPU)资源 来与对等路由器交换路由信息。静态路由也可用于到达不支持动态路由协议的对等路由器。

本文旨在向您展示如何在RV系列路由器上创建IPv6静态路由。

# 适用设备

- RV132W
- RV134W

## 软件版本

- 1.0.0.17 RV132W
- 1.0.0.24 RV134W

#### 配置IPv6静态路由

步骤1.登录到基于Web的实用程序,然后选择Networking > IPv6 > IPv6 Static Routing。

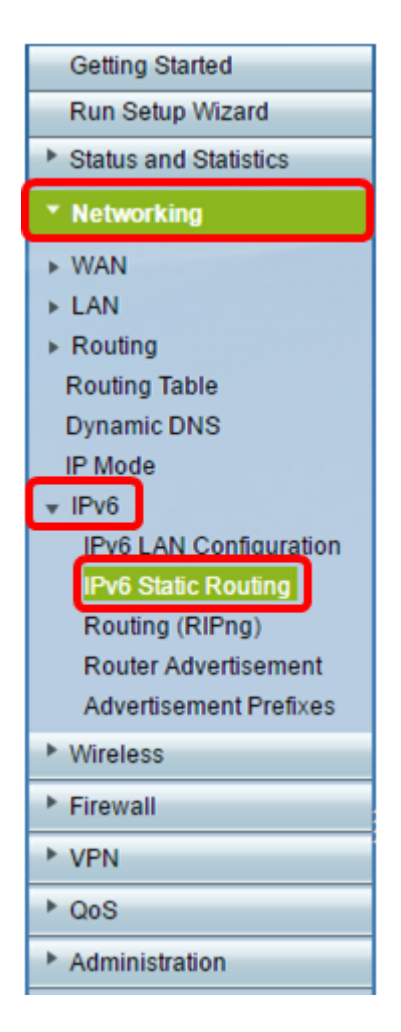

步骤2.在IPv6静态路由表中,单击**添加行**。

| IPv6 S   | tatic Routing      |             |               |         |
|----------|--------------------|-------------|---------------|---------|
| IPv6 Sta | tic Route Table    |             |               |         |
|          | Name               | Destination | Prefix Length | Gateway |
|          | No data to display |             |               |         |
| Add R    | cow Edit D         | elete       |               |         |
| Save     | Cancel             |             |               |         |

步骤3.在Name字段中输入路由的名称。

注意:在本例中,名称为Server1。

| IPv6 Static Routing<br>You must save before you can edit or delete. |                          |               |  |  |
|---------------------------------------------------------------------|--------------------------|---------------|--|--|
| IPv6 Static Route Tal                                               | ble                      |               |  |  |
| Name                                                                | Destination              | Prefix Length |  |  |
| Server1                                                             | FEC0:0000:0000:0000:0002 | 64            |  |  |
| Add Row Edit Delete                                                 |                          |               |  |  |
| Save Cancel                                                         |                          |               |  |  |

步骤4.输入目的主机或路由网络的IPv6地址。

**注意:**在本例中,IPv6地址为FEC0:0000:0000:00002。

| IPv6 Static Routing                          |                         |               |  |  |
|----------------------------------------------|-------------------------|---------------|--|--|
| You must save before you can edit or delete. |                         |               |  |  |
| IPv6 Static Route T                          | IPv6 Static Route Table |               |  |  |
| Name                                         | Destination             | Prefix Length |  |  |
| Server1                                      | FEC0:0000:0000:00002    | 64            |  |  |
| Add Row Edit Delete                          |                         |               |  |  |
| Save Cancel                                  |                         |               |  |  |

步骤5.在"前缀长度"字段中输入以位*表示的前*缀值。这是IPv6地址中定义目标子网的前缀位数 。在本例中,输入64。

| IPv6 Static Routing    |                        |               |  |  |
|------------------------|------------------------|---------------|--|--|
| You must save before y | ou can edit or delete. |               |  |  |
| IPv6 Static Route Ta   | ble                    |               |  |  |
| Name                   | Destination            | Prefix Length |  |  |
| Server1                | FEC0:0000:0000:00002   | 64            |  |  |
| Add Row Edit Delete    |                        |               |  |  |
| Save Cancel            |                        |               |  |  |

步骤6.输入网关的IPv6地址,通过该地址可以到达目的主机或网络。

**注意:**在本例中,网关地址为FEC0:0000:0000:0000:0001。

| Gateway              | Interface | Metric | Active |
|----------------------|-----------|--------|--------|
| FEC0:0000:0000:00001 | VLAN1 🔻   | 3      |        |
|                      |           |        |        |

步骤7.从下拉菜单中选择路由的接口。选项有:

- LAN LAN接口是路由的送出接口。
- •WAN WAN接口是路由的送出接口。
- DSL WAN DSL-WAN接口是路由的送出接口。

**注意:**枚举的选项是默认设置。但是,本文中使用的路由器接口已更改。在本例中,选择 VLAN 1。

步骤8.在Metric字段中输入路由的*优先*级。选择一个介于2和15之间的值。如果存在多条到同一目的地的路由,则使用度量最低的路由。

**注意:**在本例中,度量为3。

| Gateway              | Interface | Metric | Active |  |
|----------------------|-----------|--------|--------|--|
| FEC0:0000:0000:00001 | VLAN1 T   | 3      |        |  |
|                      |           |        |        |  |

步骤9.选中Active**复选**框以激活路由。当路由添加为非活动状态时,该路由会列在路由表中

,但设备不会使用。如果添加路由时路由不可用,则输入非活动路由非常有用。当网络可用时 ,可以启用该路由。

| Gateway             | Interface |   | Metric | Active     |  |
|---------------------|-----------|---|--------|------------|--|
| FEC0:0000:0000:0001 | VLAN1     | • | 3      | $\bigcirc$ |  |

步骤10.单击"保**存"**。

| IPv6 Static Routing<br>You must save before you can edit or delete. |                      |               |  |  |
|---------------------------------------------------------------------|----------------------|---------------|--|--|
| IPv6 Static Route Table                                             |                      |               |  |  |
| Name                                                                | Destination          | Prefix Length |  |  |
| Server1                                                             | FEC0:0000:0000:00002 | 64            |  |  |
| Add Row Edit Delete                                                 |                      |               |  |  |
| Save Cancel                                                         |                      |               |  |  |

现在,您应该已在RV132W或RV134W路由器上成功配置了IPv6静态路由。